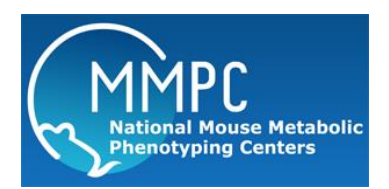

# MMPC Funding Programs Submission Documentation

Richard A. McIndoe, Ph.D. MMPC Coordinating Unit

<u>Contact Information</u>: Medical College of Georgia Center for Biotechnology and Genomic Medicine 1120 15<sup>th</sup> Street, CA4127 Augusta, GA 30912 Email: rmcindoe@mail.mcg.edu Phone: 706-721-3542 FAX: 706-721-3688

## **Table of Contents**

| STATEMENT OF PURPOSE:                                                                                 | 3 |
|----------------------------------------------------------------------------------------------------|---|
| WHAT IS THE MMPC MICROMOUSE FUNDING PROGRAMS?                                                         | 3 |
| WHAT WEB BROWSERS ARE COMPATIBLE WITH THE MMPC WEB PORTAL?                                            | 3 |
| WHAT ARE THE MINIMUM TECHNICAL REQUIREMENTS FOR SUBMITTING A FUNDING PROGRAM APPLICATION TO THE MMPC? | 3 |
| HOW DO I GET TO THE MMPC WEB PORTAL?                                                                  | 4 |
| HOW DO I GET AN ACCOUNT ON THE MMPC WEB PORTAL?                                                       | 4 |
| HOW DO I SUBMIT AN APPLICATION FOR ONE OF THE MMPC FUNDING PROGRAMS?                                  | 7 |

## **Statement of Purpose:**

The purpose of this document is to provide an overview of the submission process for the MMPC MICROMouse Funding Programs.

### What is the MMPC MICROMouse Funding Programs?

The Mouse Metabolic Phenotyping Centers extablished the MICROMouse funding mechanism to encourage the development of new and novel mouse phenotyping tests as well research activities focused on mouse models of metabolic disease that have the potential to enhance and advance the MMPC mission. These funding programs are open to all US doctoral-level academic researchers who study metabolic disease using mouse models. What web browsers are compatible with the MMPC web portal?

## What web browsers are compatible with the MMPC web portal?

The MMPC website can use any upper level browser (e.g. Java must be enabled). We have tested the portal on FireFox, Internet Explorer 6/7 and Opera. Occasionally we have had problems with the Safari browser on Macs. If this happens please try Firefox or IE. However, since we code in .NET 2.0, the best browser to use is Internet Explorer 7 (IE7) as Microsoft provides some added functionality with .NET sites.

## <u>What are the minimum technical requirements for submitting a Funding Program application to the</u> <u>MMPC?</u>

In order to submit an application for the MICROMouse Funding Program, you must have:

- 1) A compatible web browser (see above)
- 2) An MMPC user account (see below)
- 3) The ability to create PDF documents.

The application uses an abbreviated form of the NIH PHS398 format and is submitted as a <u>single</u> PDF document. Please go to the MMPC website for more detail on the specifics of the application. If you don't have a PDF creator, there are free programs available via the internet. For example, OminFormat from Software995 is free and can be installed on a local machine to convert many document types to PDF (<u>http://www.omniformat.com/index.html</u>). Alternatively, if you use Microsoft Word, you can download the free addin that will allow you to save your document as a PDF file (<u>http://www.microsoft.com/downloads/details.aspx?FamilyId=4D951911-3E7E-4AE6-B059-A2E79ED87041</u>).

## How do I get to the MMPC Web portal?

In order to connect to the MMPC Web Portal, open your web browser (IE7 preferred) and type the following URL in the web address bar: <u>http://www.mmpc.org</u>. Click enter to go to the MMPC Portal.

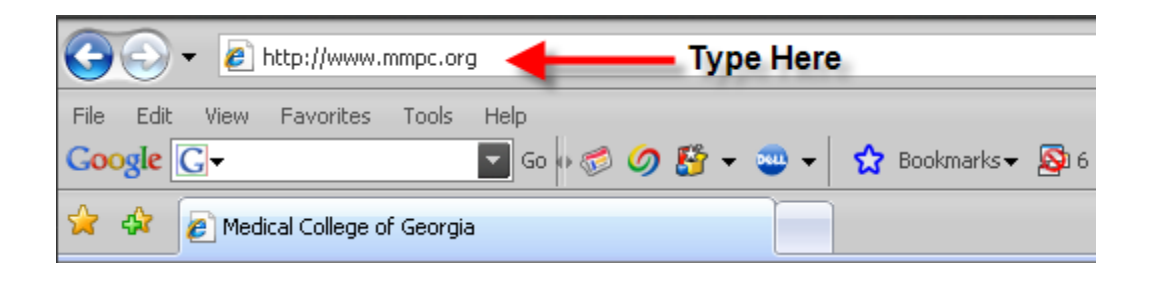

## How do I get an account on the MMPC web portal?

As stated above, in order to submit an application, applicants must have an account on the MMPC web portal. If you do not have an account, you will need to create one before you can proceed. To create an account, go to the MMPC Web Portal (<u>http://www.mmpc.org</u>) and click the 'Create Account' link under the Clients tab on the menu across the top of the website (see below).

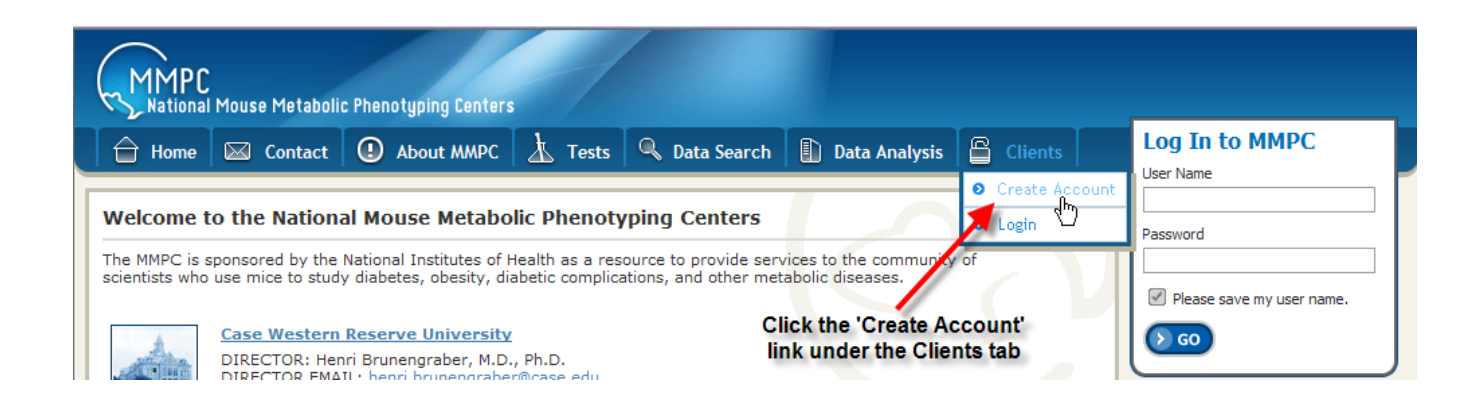

In the 'Create Account' page, please provide the requested information. Please note that all items with a red asterisk (\*) are required. For the institution, please begin to type the name of your institution and a drop down will fill with institutions matching the text you are typing. Once you see the institution, select it by scrolling to it or a mouse click. After completing the form, click the 'Submit' button to register with the MMPC. If the account was successfully created, the resulting page will confirm this and you will receive an email with a temporary password (see below).

| lds with an asterisk | c (*) are required. requested          |                            |                                                           |
|----------------------|----------------------------------------|----------------------------|-----------------------------------------------------------|
| First Name           | John                                   | Account was<br>Your passwo | successfully created.<br>and will be emailed to you short |
| Last Name            | Doe                                    |                            |                                                           |
| Institution          | Begin typing to search for institution | First Name                 | John                                                      |
| Institution          | Medical College Of Georgia             | Last Name                  | Doe                                                       |
| Address Line 1       | 12345 Some Street                      | Institution                | Medical College Of Georgia                                |
| Address Line 2       |                                        | Address Line 1             | 12345 Some Street                                         |
| City                 | Somewhere                              | Address Line 2             |                                                           |
| State                | Georgia                                | City                       | Somewhere                                                 |
| Zip Code             | 30912                                  | State                      | GA                                                        |
| Email                | myname@somewhere.edu                   | Zip Code                   | 30912                                                     |
| Phone                | 706-721-1234                           | Email                      | myname@somewhere.edu                                      |
| Phone Ext            |                                        | Phone                      | (706) 721-1234                                            |
| Fax                  |                                        | Phone Ext                  |                                                           |
| Title                | Professor                              | Fax                        |                                                           |
| Submit               | Cancel Click 'Submit'<br>when you are  | Title                      | Professor                                                 |
|                      | ready                                  | ОК                         |                                                           |

From: jhigdon@mcg.edu Sent: Mon 5/05/08 10:32 AM To: myname@somewhere.edu

Welcome to the MMPC,

| This message was automatically generated.<br>The information contained in this email is private and should not be shared<br>with others.                                                                                            |
|----------------------------------------------------------------------------------------------------|
| You have been added as a user to the MMPC Client Web Portal.<br>The following information is required for you to log onto the system.<br>You will be required to change your password during your first login.                      |
| If there are any problems or concerns, please email the MMPC Coordinator:<br>Joann Higdon at <u>jhigdon@mcg.edu</u>                                                                                                    |
| Vaux lagis information is given below.                                                                                                    |
| Username = myname@somewhere.edu     MMPC Username       Password = S4GnpP6G     Temporary Password                                                                                                    |
| You can log onto the site at www.mmpc.org and proceed to the client portal.                                                                                                    |
| Your browser will notify you that a browser certificate is required.    MMPC Username MMPC Username MMPC Username MMPC Username MMPC Username Password Your can log onto the site at www.mmpc.org and proceed to the client portal. |

| Since | erely.      |  |
|-------|-------------|--|
| MMPC  | Coordinator |  |

Go to your email software and open the email you received from the MMPC web portal. Highlight the password and copy it to your clipboard. Open a browser and go to the MMPC website, type your email address and paste the password you received into the password textbox. The first time you log onto the MMPC web portal, you will be asked to change your password to something you will be able to

remember. **NOTE**: If you forget your password, you can always get it by entering your username (email address) and clicking the 'click here' link under the 'Forgot your Password?' text at the login page.

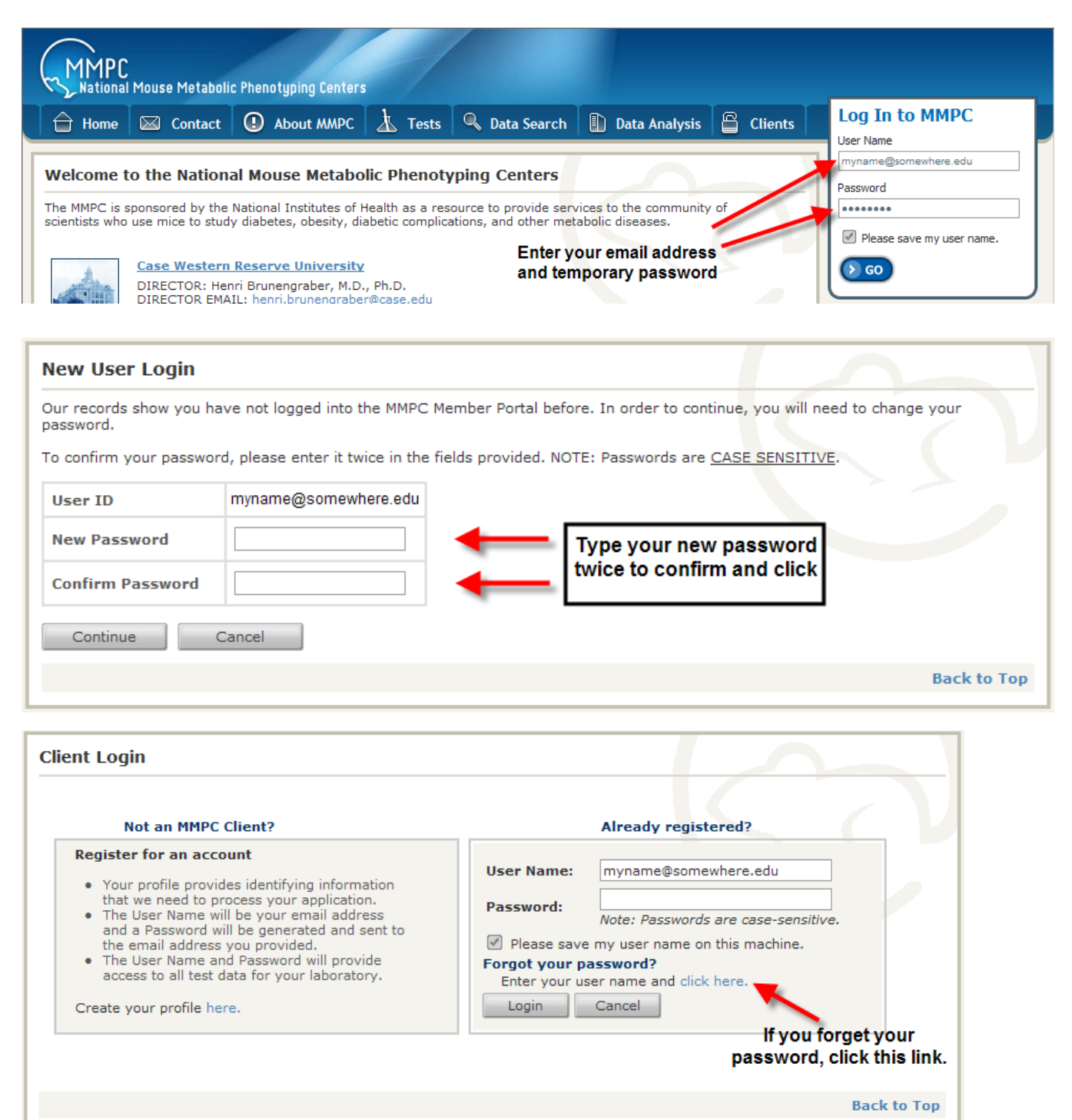

## How do I submit an application for one of the MMPC Funding Programs?

Once you have an account with the MMPC, you can submit an application for one or more of the available MMPC Funding Programs. The MICROMouse program accepts applications throughout the year but only reviews them quarterly. Please visit the MMPC web portal for more details regarding the details of the application and eligibility criteria for each of the funding programs (<u>http://www.mmpc.org/shared/fundingPrograms.aspx</u>). <u>PLEASE NOTE:</u> The MICROMouse program requires pre-approval before a submission can be accepted. This is accomplished by sending a brief (2-3 sentence) letter of intent to the MMPC CBU at least two weeks prior to the submission.

The basic steps involved in submitting an application for one of the MMPC Funding Programs are:

- 1) Log onto the MMPC web portal
- 2) Go to the MMPC Funding Program page and select the Program you want to apply to.
- 3) Click on the 'Submit a New Funding Program Application' link
- 4) Fill out the requested information and submit the application PDF document.

As an example, we will illustrate each of these steps by submitting an application for the new client created above, John Doe. Dr. Doe will be submitting an application for the 2008 Pilot & Feasibility Program. This program is reviewed once a year and does not require pre-approval before submission.

**Step 1)** As outlined above, the first step is to log onto the MMPC Web Portal. The figure to the right illustrates Dr. Doe logging onto the portal. Once Dr. Doe is authenticated, he/she will be taken to the Client home page. This page provides easy access to many of the common activities clients will perform on the website. Be default a list of all your orders and *submitted funding program applications* will be presented as well as many of the links commonly used by clients. Since this is Dr. Doe's first submission, there will not be any funding program applications listed.

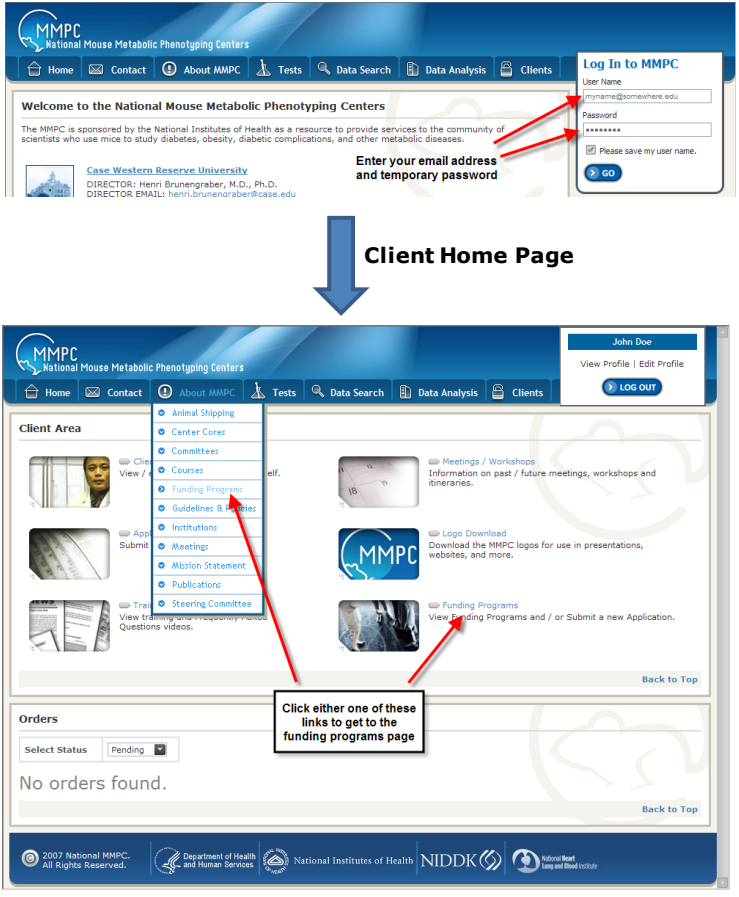

#### Go to http://www.mmpc.org and log onto the web portal

**Step 2)** The next step will be for Dr. Doe to go to the Funding Program page of interest and select the Program link for submitting an application. As illustrated above, the client home page provides direct links to the MMPC Funding Program page. In addition, this page can be reached at any time by selecting 'About MMPC' in the drop down menu in the page header and clicking Funding Programs. Click on the 'Funding Program' link to proceed.

**Step 3)** Once you arrive at the MMPC Funding Program page there will be links available for submitting new applications for each of the funding programs. As illustrated below, we will click on the link for the Pilot & Feasibility Program applications.

| MMPC<br>National Mouse Metabl                                                                                                    | olic Phenotyping Center                                                                                                    | s                                                                                          |                                                                                       |                                                                                                  |                                                                                 | John Doe<br>View Profile   Edit Profile |
|----------------------------------------------------------------------------------------------------|----------------------------------------------------------------------------------------------------|--------------------------------------------------------------------------------------------|---------------------------------------------------------------------------------------|--------------------------------------------------------------------------------------------------|---------------------------------------------------------------------------------|-----------------------------------------|
| Home 🖾 Contact                                                                                                    | t ① About MMPC                                                                                                    | 🗼 Tests                                                                                    | 🔍 Data Search                                                                         | Data Analysis                                                                                    | Clients                                                                         | <b>LOG OUT</b>                          |
| MMPC Funding Progr                                                                                                    | ams                                                                                                    |                                                                                            |                                                                                       |                                                                                                  |                                                                                 |                                         |
| The Mouse Metabolic Phenoty<br>ests as well as enhance rese<br>submissions are variable bas<br>updated regular to reflect<br>MMPC Pilot & Feasibilit<br>MICROMouse: MMPC<br>Submit a New Funding<br>View Funding Program | rping Centers provide ac<br>Jarch activities that use t<br>ied on the program. This<br>any changes or addition<br>ty Program<br>Initiative for Collaborativ<br>9 Program Application<br>1 Applications previously | ccess to multip<br>the MMPC infra<br>s page provide<br>is.<br>ve Research O<br>s submitted | le funding mechanisr<br>sstructure. These fun<br>s information regardi<br>n the Mouse | ns to encourage the de<br>ding programs are ope<br>ng the current funding                        | velopment of new a<br>n to the public and<br>programs available                 | nd novel<br>and will                    |
|                                                                                                    |                                                                                                    |                                                                                            |                                                                                       |                                                                                                  |                                                                                 | Back to Top                             |
| MMPC Pilot & Feasibil                                                                                                    | ity Program                                                                                                    |                                                                                            |                                                                                       |                                                                                                  |                                                                                 |                                         |
| The Pilot & Feasibility Program<br>nice is an important goal for<br>promoting such activities                                                                                                    | m is aimed at promoting<br>meeting the growing ne                                                                                                    | the developm<br>eds of the MM                                                              | ent of new techniqu1<br>PC Program. The MM                                            | es and tests for the me<br>PC Pilot and Feasibility                                              | tabolic characteriza<br>Grant Program is ai                                     | tion of<br>med at                       |
| 1ore information is available                                                                                                    | here                                                                                                    |                                                                                            |                                                                                       |                                                                                                  |                                                                                 | $\rightarrow$ $\sim$ '                  |
| Submit a New Pilot & Feasibil                                                                                                    | ity Funding Program App                                                                                                    | olication                                                                                  | -                                                                                     | Click here to se<br>for the F                                                                    | ubmit an applic<br>P&F Program                                                  | ation                                   |
|                                                                                                    |                                                                                                    |                                                                                            |                                                                                       |                                                                                                  | -                                                                               | Back to Top                             |
|                                                                                                    |                                                                                                    |                                                                                            |                                                                                       |                                                                                                  |                                                                                 |                                         |
|                                                                                                    | Initiative for Call                                                                                                    | aborative F                                                                                | locoarch On the                                                                       |                                                                                                  |                                                                                 |                                         |
| MICROMouse: MMPC                                                                                                    | Thuauve for Colk                                                                                                    |                                                                                            | cesearch on the                                                                       | Mouse                                                                                            |                                                                                 |                                         |
| MICROMOUSE: MMPC<br>Research objectives for MICF<br>relevant to diabetes and ober<br>nteraction with, or between I                                                                                                    | ROMouse projects should<br>sity. MICROMouse will fu                                                                                                    | d reflect the Mi<br>und high impac                                                         | MPC mission to provi<br>t technology-, physic                                         | de high quality metabol<br>logy-, or biology-based                                               | ic studies of mouse<br>I projects conceived                                     | models<br>through                       |
| MICROMOUSE: MMPC<br>Research objectives for MIC<br>relevant to diabetes and obe<br>nteraction with, or between I<br>More information is available                                                                        | COMouse projects should<br>sity. MICROMouse will fL<br>MMPCs<br>here                                                                                                    | d reflect the Mi<br>and high impac                                                         | MPC mission to provi<br>t technology-, physic                                         | Mouse<br>de high quality metabol<br>logy-, or biology-based                                      | ic studies of mouse<br>I projects conceived                                     | models<br>through                       |
| MICROMouse: MMPC<br>Research objectives for MICI<br>relevant to diabetes and obe<br>nteraction with, or between I<br>More information is available<br>Submit a New MICROMouse I                                          | ROMouse projects shouk<br>sity. MICROMouse will fu<br>MMPCs<br>here<br>Funding Program Applica                                                                                                    | d reflect the MI<br>and high impac                                                         | MPC mission to provi<br>it technology-, physic                                        | Mouse<br>de high quality metabol<br>logy-, or biology-based<br>Click here to su<br>for the MICRO | ic studies of mouse<br>d projects conceived<br>bmit an applica<br>DMouse Progra | models<br>through<br>tion<br>m          |

**Step 4)** Clicking the new application link for a specific program will take you to the online form that will need to be filled out to complete your application submission. The application submission page has a list of instructions and submissions are done in four steps with each step supplying specific information about the application. Each step is a specific TAB in the form. To complete each step, click on each TAB. The order of the tabs does not matter, but all required information (\*) in each tab must be completed before clicking the SUBMIT button.

**TAB 1: Applicant** The first tab of the submission form provides the contact information for the investigator applying for funding. This information is taken directly from the client's profile information stored in the MMPC database. Please review this information and make sure it is correct. If this information isn't correct, you will need to update your profile before proceeding. This ensures we have the most up to date and accurate contact information.

MMPC National Mouse Metabolic Phenotyping Centers Profile | Edit Pro 合 Home 🔤 Contact 😡 About MMPC 🗼 Tests 🔍 Data Search 🕼 Data Analysis 🖀 Clients > LOG OUT Submit New Pilot & Feasiblity Program Application Step 1: Please review your profile information displayed in the 'Applicant' tab. Click here to update your profile. Step 2: Proceed to the 'Finance' tab and fill out as much information as possible regarding the Institution Financial Officer (IFO) and IACUC. Submission Step 3: Under the 'Budget' tab enter the Salary, Supply, Equipment, and Travel/Other Costs (direct costs) and indirect costs. Pleas ensure that the total costs proposed are less than or equal to the Funding Program maximum total costs. Instructions Step 4: Click the 'Application' tab to enter your Funding Program Application Project Title, Abstract, and upload (pdf). Finally, click the submit button. Fields with an asterisk (\*) are required Each step corresponds to one tab. <u>Click on each tab</u> to provide the requested Step 1: Applicant Step 2: Finance Step 3: Budget Step 4: Application First Name Doe Last Name Position Title Profes Mailing Address Line 1 12345 5 Applicant information is taken Mailing Address Line 2 from the client profile saved in the MMPC. To change, you will need to update your user • City •State GA profile on the website Zip Code E-Mail Address (706) 721-1234 Telephone Fax Submit Cancel Back to Top 2007 National MMPC All Rights Reserved. and Human Services 🔊 National Institutes of Health NIDDK 🌑 🏠 Mational Health and House Health Compared Health Compared Heal

**TAB 2: Finance** The second tab of the submission form provides the information regarding the institutional finance officer, animal assurance (IACUC) and Institutional Entity ID information. All of this information is on the face page of the PHS398 application form and should be easily available for input. This information is necessary since awardees will be issued subcontracts from the Medical College of Georgia and this information is necessary to process and execute the subcontract.

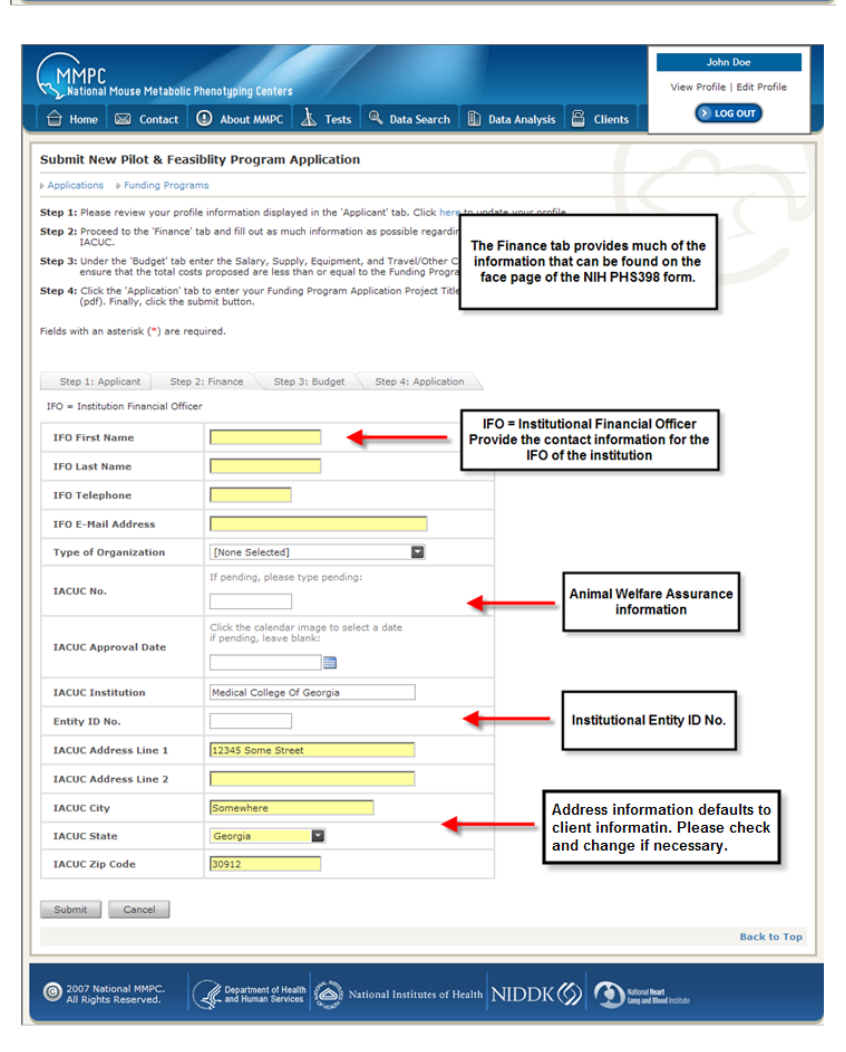

TAB 3: Budget The third tab provides a place to enter the costs associated with doing the proposed project. Each funding program has a maximum allowable TOTAL COST (indirects + directs). This amount is highlighted in red and is dynamically presented based on the funding program. Enter the whole dollar value (no cents) for each of the budget catagories. Please note that the direct and total costs are dynamically calculated as you enter values.

|                                                                     |                                                 |                                   |                                               |                                                 |                            | John<br>View Profile I     | Doe         |
|---------------------------------------------------------------------|-------------------------------------------------|-----------------------------------|-----------------------------------------------|-------------------------------------------------|----------------------------|----------------------------|-------------|
| Home Contact                                                        | About MMPC                                      | Tosts                             | Q Data Search                                 | Data Analysis                                   | Clients                    |                            | OUT         |
|                                                                     |                                                 |                                   | y butu scuren                                 |                                                 |                            |                            |             |
| Submit New Pilot & Feas                                             | iblity Program /                                | Application                       |                                               |                                                 |                            |                            |             |
| ▶ Applications ▶ Funding Program                                    | ms                                              |                                   |                                               |                                                 | The Budget t               | ab provides                |             |
| Step 1: Please review your profil                                   | le information display                          | ved in the 'App                   | licant' tab. Click here                       | to update your profil                           | to do the p                | proposed                   |             |
| Step 2: Proceed to the 'Finance' I<br>IACUC.                        | tab and fill out as mu                          | ich informatior                   | n as possible regardir                        | ng the Institution Finar                        | proje                      | ect.                       |             |
| Step 3: Under the 'Budget' tab en<br>ensure that the total cost     | nter the Salary, Supp<br>is proposed are less t | oly, Equipment<br>than or equal t | , and Travel/Other C<br>to the Funding Progra | osts (direct costs) and<br>im maximum total cos | indirect costs. Ple<br>ts. | ase                        |             |
| Step 4: Click the 'Application' tab<br>(pdf). Finally, click the su | o to enter your Fundir<br>Ibmit button.         | ng Program Ap                     | plication Project Title                       | e, Abstract, and upload                         | l your documentati         | on                         |             |
| Fields with an asterisk (*) are rec                                 | wired.                                          |                                   |                                               |                                                 |                            |                            |             |
|                                                                     |                                                 |                                   |                                               |                                                 |                            |                            |             |
| Step 1: Applicant Step 3                                            | 2: Finance Step                                 | 3: Budget                         | Step 4: Applicatio                            | n                                               |                            |                            |             |
| * The summation of direct and i                                     | ndirect costs cannot                            | exceed 60000                      |                                               |                                                 |                            |                            |             |
| Salary Total Costs                                                  | 36083                                           | -                                 | Enter to                                      | otal salary costs                               | for application            |                            |             |
| Supply Total Costs                                                  | 7462                                            | -                                 | Enter to                                      | otal supplies cos                               | ts for applicati           | on                         |             |
| Equipment Total Costs                                               | 0                                               | -                                 | Enter to                                      | otal Equipment c                                | osts for applic            | ation                      |             |
| Travel/Other Total Costs                                            | 11000                                           | -                                 | Enter to                                      | otal Other costs f                              | or application             |                            |             |
| Total Direct Costs                                                  | 54545                                           | -                                 | Total D                                       | irect Costs calcu                               | lated on the fly           | 7                          |             |
| Indirect Costs Proposed                                             | 5455                                            | -                                 | Enter to                                      | otal indirect cost                              | s (F&A) for app            | lication                   |             |
| Total Costs Proposed                                                | 60000                                           |                                   |                                               |                                                 | . ,                        |                            |             |
|                                                                     | \[                                              |                                   |                                               |                                                 |                            |                            |             |
| Submit Cancer                                                       | T a                                             | otal Costs<br>re calculate        | proposed for a<br>ed on the fly. Th           | oplication<br>lese costs                        |                            |                            |             |
|                                                                     |                                                 | can not ex                        | ceed the maxim                                | um total                                        |                            |                            | DACK TO TOP |
| C 2007 National MMPC                                                |                                                 |                                   | iowed (in red at                              | , oto,.                                         |                            |                            |             |
| All Rights Reserved.                                                | and Human Servic                                | es 200 Na                         | tional Institutes of H                        | lealth NIDDK (                                  | Solutional Lang and        | Heart<br>I Blood Institute |             |

TAB 4: Application The fourth and final tab provides a place to enter the title, abstract and upload the actual PDF file that contains the application. Enter the title of your proposal and the abstract in the appropriate fields. Click the browse button, navigate to your PDF file and click open. Once you have completed all four tabs, you are ready to submit the application!

CLICK THE SUBMIT BUTTON TO COMPLETE THE APPLICATION

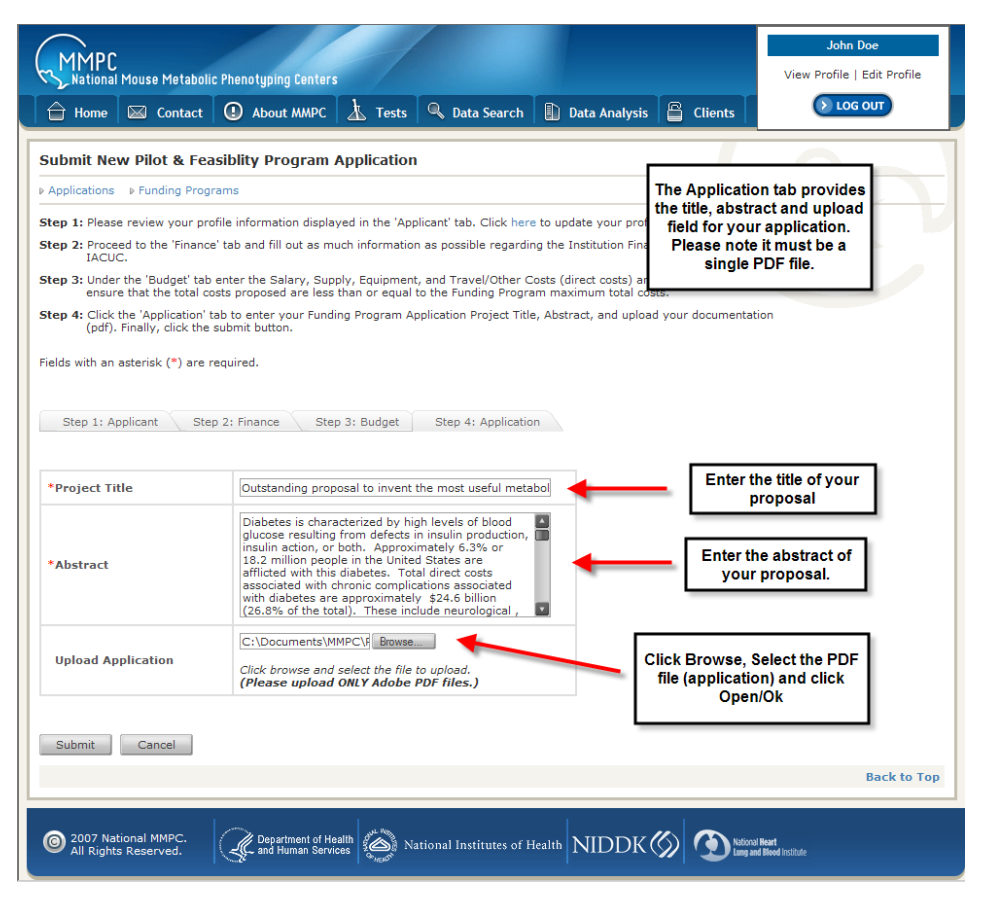

Once you click the SUBMIT button, it may take a few minutes to upload the document as they can be multiple megabytes. Please be patient. If no errors occur, then you will be sent to your application page that provides an overview of the application as well as its status in the system. You may come back as often as you like to check on the status. Once the review has been complete, you will be able to download the critiques and see the average score. In addition, your client home page will be updated with applications that have been submitted to the system. The figures below illustrate both of these pages (application page and home page). If you have any problems with the submission process you may contact Dr. Richard McIndoe (contact information on page 1).

| Home 🖂 Contact           | U About MMPC                    | s 🛛 🛰 Data Search 📔        | 🚹 Data Analysis 🛛 🛗 Clients                   |                                     | 100 00  |         |
|--------------------------|---------------------------------|----------------------------|-----------------------------------------------|-------------------------------------|---------|---------|
| ilot & Feasiblity Progra | n > Submit New Funding Progra   | m Application              | Application O<br>Provides general information | verview Page<br>and status of an ap | plicati | on.     |
| Outstanding pro          | oposal to invent                | the most us                | eful metabolic phenot                         | yping assay.                        |         |         |
| SUMMARY                  |                                 |                            |                                               | DA                                  | ATA SU  | MMARY   |
| Project Title            | Outstanding proposal to invent  | t the most useful metabol  | ic phenotyping assay.                         | ту                                  | /pe     | Count   |
| Funding Program Group    | Pilot & Feasiblity [PF2008]     |                            |                                               | In                                  | voices  | 0       |
| Applicant's Name         | Doe, John                       |                            |                                               | Re                                  | ports   | 0       |
| E-Mail Address           | myname@somewhere.edu            |                            |                                               |                                     |         |         |
| Abstract                 | Diabetes is characterized by hi | igh levels of blood glucos | e resulting from defects in insulin product[M | ouseover for more]                  |         |         |
| Uploaded File            | Application Research Plan       |                            |                                               |                                     |         |         |
| Status                   | Assign Reviewers                |                            | Click here to download your                   |                                     |         |         |
| Salary Total Costs       | 36083                           |                            | application PDF file                          |                                     |         |         |
| Supply Total Costs       | 7462                            |                            |                                               |                                     |         |         |
| Equipment Total Costs    | 0                               | Applicatio                 | n Status. In                                  |                                     |         |         |
| Travel/Other Total Costs | 11000                           | this case re               | eviewer have                                  |                                     |         |         |
| Direct Costs             | 54545                           | not been                   | assigned.                                     |                                     |         |         |
| Indirect Costs Proposed  | 5455                            |                            |                                               |                                     |         |         |
| Total Costs Proposed     | 60000                           |                            |                                               |                                     |         |         |
| Total Costs Approved     |                                 |                            |                                               |                                     |         |         |
| Start Date               |                                 |                            |                                               |                                     |         |         |
| End Date                 |                                 |                            |                                               |                                     |         |         |
| IFO Name                 | Finance, Joe                    |                            |                                               |                                     |         |         |
| (FO E-Mail Address       | joefinance@somewhere.edu        |                            |                                               |                                     |         |         |
| ACUC No.                 | pending                         |                            |                                               |                                     |         |         |
| ACUC Institution         | Medical College Of Georgia      |                            |                                               |                                     |         |         |
| Entity ID No.            | 123413243                       |                            |                                               |                                     |         |         |
| MCG ID                   |                                 |                            |                                               |                                     |         |         |
| External ID              |                                 |                            |                                               |                                     |         |         |
| Report Request Date      |                                 |                            |                                               |                                     |         |         |
| DATA SUBMISSION          |                                 |                            |                                               |                                     |         |         |
| Add Report               |                                 |                            |                                               |                                     |         |         |
|                          |                                 |                            |                                               |                                     | Ba      | ck to T |

| MMPC<br>National Mouse Metabolic Phenotypin                                 | ng Centers<br>It MMPC 末了           | Tests | Q Data Search           | Data Analys                        | sis 🛱 Clie                                            | ents                                                       | John Doe<br>/iew Profile   Edit Profile<br>> LOG OUT        |
|-----------------------------------------------------------------------------|------------------------------------|-------|-------------------------|------------------------------------|-------------------------------------------------------|------------------------------------------------------------|-------------------------------------------------------------|
| Client Area                                                                 |                                    |       |                         |                                    |                                                       |                                                            |                                                             |
| Client Information                                                          | on<br>ion about yoursel            | f.    | 11 a<br>18 19           | Meetir<br>Informati<br>itineraries | ngs / Worksho<br>on on past / fu<br>s.                | os<br>iture meeting                                        | s, workshops and                                            |
| Submit a new order                                                          | Services                           |       | MMF                     | Download<br>websites,              | Download<br>I the MMPC log<br>and more.               | jos for use in                                             | presentations,                                              |
| View training / FAQ<br>View training and Fi<br>Questions videos.            | requently Asked                    |       |                         | View Sub                           | ng Program Ap<br>mitted Funding                       | plications<br>Program Ap                                   | plications.                                                 |
|                                                                             |                                    |       |                         | _                                  |                                                       |                                                            | Back to Top                                                 |
| Funding Program Applications                                                |                                    |       |                         | List of so<br>client ho<br>propos  | ubmitted ap<br>me page fo<br>al title to go<br>that a | oplications<br>r each clie<br>o to the over<br>application | appears in the<br>ent. Click on the<br>erview page of<br>1. |
| Drag a column header and drop it here to                                    | group by that col                  | umn   |                         |                                    |                                                       |                                                            |                                                             |
| Project Title                                                               | Applicant 0                        | iroup | Status                  | Start Date                         | End Date                                              | Options                                                    |                                                             |
| Outstanding proposal to invent the most useful metabolic phenotyping assay. | Doe, John P                        | F2008 | Assign Reviewers        |                                    |                                                       | Q,                                                         |                                                             |
|                                                                             |                                    |       |                         |                                    |                                                       |                                                            | Back to Top                                                 |
| Orders                                                                      |                                    |       |                         |                                    |                                                       |                                                            |                                                             |
| Select Status Pending                                                       |                                    |       |                         |                                    |                                                       |                                                            |                                                             |
| No orders found.                                                            |                                    |       |                         |                                    |                                                       |                                                            | Back to Top                                                 |
|                                                                             |                                    |       |                         |                                    |                                                       |                                                            |                                                             |
| 2007 National MMPC.<br>All Rights Reserved.                                 | rtment of Health<br>Iuman Services | Nati  | ional Institutes of Hea | lth NIDD                           | K 🌑 🤇                                                 | National Heart<br>Lung and Blood In                        | stitute                                                     |